Warm reminder: Investment is risky, and there may be a chance of losing money at any time. Please be cautious when depositing money and make sure it is an amount you can afford.

Deposit money in the MT4 account that shows the follower.

|                                                            | Done                                                                                  |                |  |  |
|------------------------------------------------------------|---------------------------------------------------------------------------------------|----------------|--|--|
| ATFX                                                       | Trading Account Information                                                           |                |  |  |
| Dashboard                                                  | Live Account                                                                          | Demo Account   |  |  |
| HOT ^<br>The Promotions<br>စိုစို <sup>ရိ</sup> Copy Trade | <ul> <li>0.00<br/>Total Equity (USD)</li> <li>0.00<br/>Total Balance (USD)</li> </ul> |                |  |  |
| FUNDING                                                    | © Create Live 1                                                                       | rading account |  |  |
| 📈 Deposit                                                  | ATFXGM8-Live Enable STANDARD                                                          |                |  |  |
| 🚰 Withdrawal                                               | Trading Account :                                                                     |                |  |  |
| 😂 Internal Transfer                                        | 0.00 Credit (USD)                                                                     |                |  |  |
| PERSONAL RECORDS ^                                         | Leverage 1 : 1000 🧭                                                                   | C Deposit      |  |  |
| Close Trade List                                           | Trading Platform 🛛 🔕 🐵 💷 🕲 🖽                                                          |                |  |  |
| Deposit Withdrawal List                                    |                                                                                       | Follower       |  |  |
| Research & Analysis                                        | Trading Account                                                                       |                |  |  |
| Quarterly Market Outlook                                   | 0.00 Balance (USD)                                                                    |                |  |  |
| I Trading Platform                                         | 0.00 Credit (USD)                                                                     |                |  |  |
| © 2024 ATFX All rights reserved.                           | Leverage 1 : 400 🧭                                                                    | Deposit        |  |  |
|                                                            | Trading Platform 😧 🧔 🎯 🕲 🗐                                                            |                |  |  |

## Select MYR Bank Transfer (you can also choose other deposit methods)

| ATFX                             | () US Presidential Election Risk Notice                                                 |              |                                                  |                 |        |
|----------------------------------|-----------------------------------------------------------------------------------------|--------------|--------------------------------------------------|-----------------|--------|
| Dashboard                        | Select A Deposit Method Select a payment method to depose fund to your trading account. |              |                                                  |                 |        |
| no Copy Trade                    | E-wallet                                                                                |              |                                                  |                 | ~      |
| FUNDING ^                        | Neteller<br>50 - 50,000 USD                                                             | Skrill       | Skrill<br>50 - 50,000 USD                        |                 |        |
| a Trading Accounts               |                                                                                         |              |                                                  |                 |        |
| 📈 Deposit                        |                                                                                         |              |                                                  |                 |        |
| Kithdrawal                       | Credit Card                                                                             |              |                                                  |                 | ~      |
| 🍣 Internal Transfer              | Debit / Credit Card - Visa/Ma<br>50 - 50,000 USD                                        | VISA         | Debit / Credit Card - Visa (M<br>50 - 50,000 USD |                 |        |
| PERSONAL RECORDS                 |                                                                                         |              |                                                  |                 |        |
| 🕞 Open Trade List                |                                                                                         |              |                                                  |                 |        |
| Close Trade List                 | Local Bank Transfer                                                                     |              |                                                  |                 | $\sim$ |
| Deposit Withdrawal List          | MYR Bank Transfer (1)<br>50 - 10,000 USD                                                | <b>O</b> FPX | MYR FPX (2)<br>50 - 6,000 USD                    |                 |        |
| TOOLS ^                          |                                                                                         |              |                                                  |                 |        |
| Quarterly Market Outlook         | Cryptocurrency                                                                          |              |                                                  |                 | ~      |
| Trading Platform                 | USDT ERC20 (2)                                                                          |              | USDT TRC20 (2)                                   | USDT TRC20      |        |
| © 2024 ATFX All rights reserved. | 50 - 50,000 USD                                                                         |              | 50 - 50,000 USD                                  | 50 - 50,001 USD |        |
|                                  | USDT ERC20                                                                              |              |                                                  |                 |        |
|                                  | - 50,001 USD                                                                            |              |                                                  |                 |        |

# Select the MT4 account you want to deposit into.

| ATEX                             | Congratulations, your information has been approved, deposit now and start your trading journey in ATFX |  |  |  |
|----------------------------------|----------------------------------------------------------------------------------------------------|--|--|--|
|                                  | O US Presidential Election Risk Notice                                                                  |  |  |  |
| Dashboard                        | 9                                                                                                    |  |  |  |
| нот ^                            | 🕹 Online Deposit                                                                                        |  |  |  |
| Promotions                       |                                                                                                    |  |  |  |
| ဂိုဝို <sup>ရီ</sup> Copy Trade  | MT4 - 6/ USD) ~                                                                                         |  |  |  |
| FUNDING ^                        |                                                                                                    |  |  |  |
| Trading Accounts                 | USD 500                                                                                                 |  |  |  |
| 📈 Deposit                        | Minimar 50 USD Maximum 10.000 USD                                                                       |  |  |  |
| 🚰 Withdrawal                     | 100 0 0 0 0 0 0 0 0 0 0 0 0 0 0 0 0 0 0                                                                 |  |  |  |
| 🐉 Internal Transfer              | MTR 2,222.00 1050 + 44340 MR                                                                            |  |  |  |
| PERSONAL RECORDS                 |                                                                                                    |  |  |  |
| 🖳 Open Trade List                | Next                                                                                                    |  |  |  |
| 🔚 Close Trade List               | Part.                                                                                                   |  |  |  |
| 🔁 Deposit Withdrawal List        | Back                                                                                                    |  |  |  |
| TOOLS ^                          |                                                                                                    |  |  |  |
| 🔊 Research & Analysis            |                                                                                                    |  |  |  |
| Quarterly Market Outlook         |                                                                                                    |  |  |  |
| Trading Platform                 |                                                                                                    |  |  |  |
| © 2024 ATFX All rights reserved. |                                                                                                    |  |  |  |
|                                  |                                                                                                    |  |  |  |

# Please confirm that the MT4 account you selected is the account you want to deposit into.

| ATEX                              | Congratulations, your information has been approved, deposit now and start your trading journey in ATFX                                                                                                    |
|-----------------------------------|----------------------------------------------------------------------------------------------------|
|                                   | Descriptioner Lesskop e Anonie App Upportes                                                                                                    |
| C Dashboard                       |                                                                                                    |
| нот ^                             | 🕑 If you are not able to see the third-party payment page please configure your browser to allow-pop-ups from this site. The corresponding payment page will then open.                                                                                                    |
| The Promotions                    |                                                                                                    |
| ဂိုဝို Copy Trade                 | 🕹 Online Deposit                                                                                                    |
| FUNDING ^                         |                                                                                                    |
| arrading Accounts                 | Deposit Account mt4                                                                                                    |
| 📈 Deposit                         | Account Currency USD                                                                                                    |
| 🚰 Withdrawal                      | Deposit currency MYR                                                                                                    |
| 🐉 Internal Transfer               | Reference Exchange Rates 4.4434 (USD / MYR)                                                                                                    |
| PERSONAL RECORDS                  | Deposit Amount 500 USD                                                                                                    |
| 🖳 Open Trade List                 | Exchanged Amount 2.222 MVR                                                                                                    |
| 🕞 Close Trade List                | Fees 0 USD                                                                                                    |
| 🔁 Deposit Withdrawal List         | Total Deposit 500.00 USD                                                                                                    |
| TOOLS ^                           |                                                                                                    |
| 🔊 Research & Analysis             | Deposit Instructions:                                                                                                    |
| Quarterly Market Outlook          | 1. Since there are certain risks of investment, you should make proper investments according to your related transaction experience and income, instead of using borrowings from others.                                                                                                    |
| Trading Platform                  | 2. Based on the adjustment to the risk control system of the bank, the deposit channel might not be supported or the quota might not be incorrect when you are ready to make deposits (especially at your local night time), so you should arrange your trading position and the deposit time period in such a reasonable manner that avoids unnecessary losses due to any delay in the arrival of deposits; |
| © 2024 ATEX All rights server and | Never disclose sensitive personal information to incoming callers. ATFX will never request any sensitive personal information from you by telephone or email, nor provide any investment advice.                                                                                                    |
| © 2024 ATEX AI rights reserved.   | 3. ATFX does not accept third party deposit. If you use a third party bank account to make deposit, ATFX reserves the right to reject. Please use your own account with same name as your ATFX account when making deposit.                                                                                                    |
| ````                              | 4. The billing information for transfers changes from time to time, please check the details carefully for each transfer.                                                                                                    |
|                                   | General suggestion: there are differences in the arrival time of the deposits via the internet, which is 3 business days or above at the longest, so you are suggested to timely make planning.                                                                                                    |
|                                   | 2 I have read and agree to all the terms above.                                                                                                    |
|                                   |                                                                                                    |
|                                   | Submit                                                                                                    |

Back

# Pay to: AT Global Markets LLC MYR 2,222.00

Merchant Reference:

ABK07113455672112220

Allows for a minimum deposit amount of MYR 10, with a maximum limit of MYR 50,000

#### Reminder for Maybank Users:

Please make sure your **Maybank MAE app** is turned on before you proceed with the payment to make sure you can properly receive notifications from Maybank

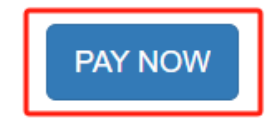

You are now redirect to payment page.

We have partnered up with experience providers to provide alternative payment methods globally.

| Please select your Bank:                                                                                                    | Language 🌐 | You are now making<br>payment to        |
|----------------------------------------------------------------------------------------------------|------------|-----------------------------------------|
| Waybowsky Color Color Co |            | ATFX GLOBAL<br>ANDINE<br>HIS IS 2222.00 |
| Secured Session 0025 minutes                                                                                                    |            | <u>ASIA BANKS</u>                       |

#### Select the bank you want to use to deposit funds and then SUBMIT.

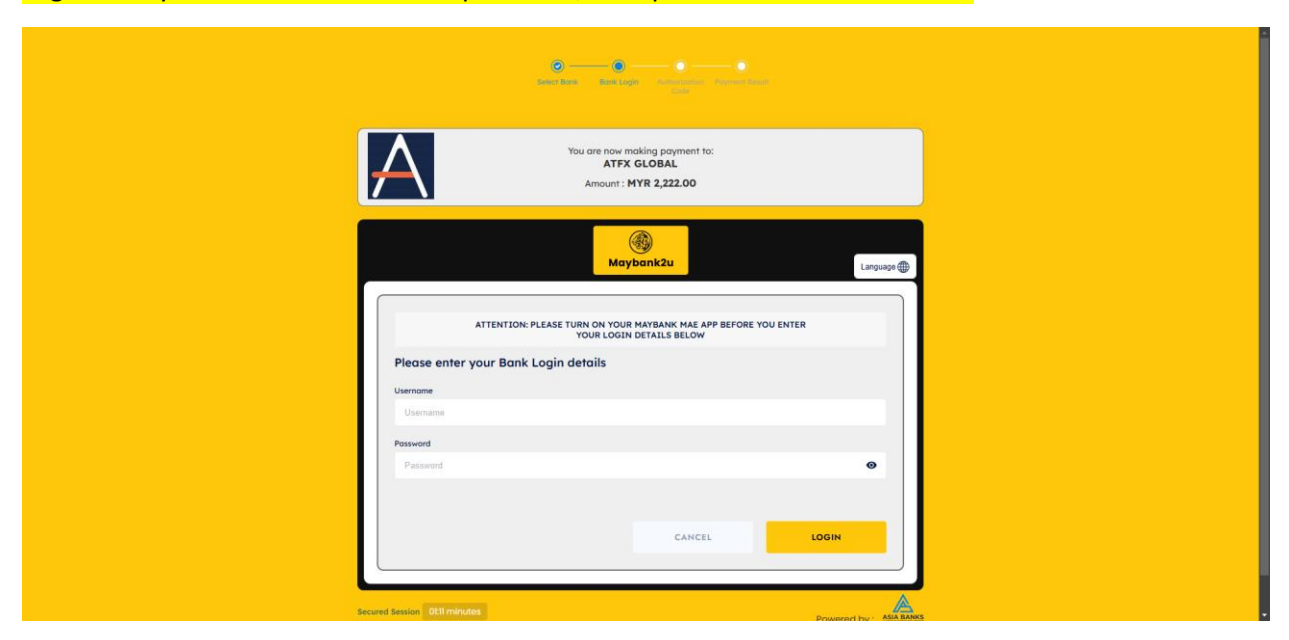

Log in with your bank username and password, then please wait 2 to 4 minutes.

After the deposit is completed, please check whether your MT4 account has received the deposit balance, and then please notify your person in charge of the MT4 account And get credit from the deposit balance.

Please wait patiently for the credit, it is not available immediately.

# Log in to your MetaTrader4 account

## Please check your email title ATFX-mt4live account is ready.

| ATFX (do not reply) <norep<br>To: You</norep<br> | ly@atfx.com>                                                             |                                         |  |  |
|--------------------------------------------------|--------------------------------------------------------------------------|-----------------------------------------|--|--|
|                                                  | AT                                                                       | FX                                      |  |  |
|                                                  |                                                                          |                                         |  |  |
|                                                  | Dear Dear                                                                |                                         |  |  |
|                                                  | Your live trading account has been generated with the following details: |                                         |  |  |
|                                                  |                                                                          |                                         |  |  |
|                                                  | Trading Platform: mt4                                                    |                                         |  |  |
|                                                  | MetaTrader Password: Bib10Jem                                            |                                         |  |  |
|                                                  | Trading Server: ATFXGM8-Live                                             |                                         |  |  |
|                                                  |                                                                          |                                         |  |  |
|                                                  | DOWNLOAD mt4 MOBILE IOS                                                  |                                         |  |  |
|                                                  | DOWNLOAD mt4 MOBILE ANDROI                                               | D                                       |  |  |
|                                                  | ACCESS mt4 WEBTRADER                                                     |                                         |  |  |
|                                                  | Kindly be reminded to ensure keeping                                     | your login details secure. In the event |  |  |
|                                                  | that these are lost or used by an unaut                                  | horized third party, please contact us  |  |  |
|                                                  | immediately for assistance.                                              |                                         |  |  |
|                                                  | Our professional Customer Support Te                                     | am is available to assist you with any  |  |  |
|                                                  | queries you may have.                                                    |                                         |  |  |
|                                                  | Kind Regards.                                                            |                                         |  |  |
|                                                  | ATFX Team                                                                |                                         |  |  |
|                                                  |                                                                          |                                         |  |  |
|                                                  | Official Website:                                                        | Support:                                |  |  |
|                                                  | www.atfx-gm.com/gm/en                                                    | cs.gm@atfx.com                          |  |  |
|                                                  | Hottinos                                                                 |                                         |  |  |
|                                                  | China: 400-1200-143                                                      | Taiwan: 00801127901                     |  |  |
|                                                  | Korea: 02-3143-9439                                                      | Thailand: 1800012752                    |  |  |
|                                                  | Malaysia: 1800813690                                                     | Vietnam: +84 284 458 1666               |  |  |

Please download MetaTrader4 on your mobile phone for easy viewing.

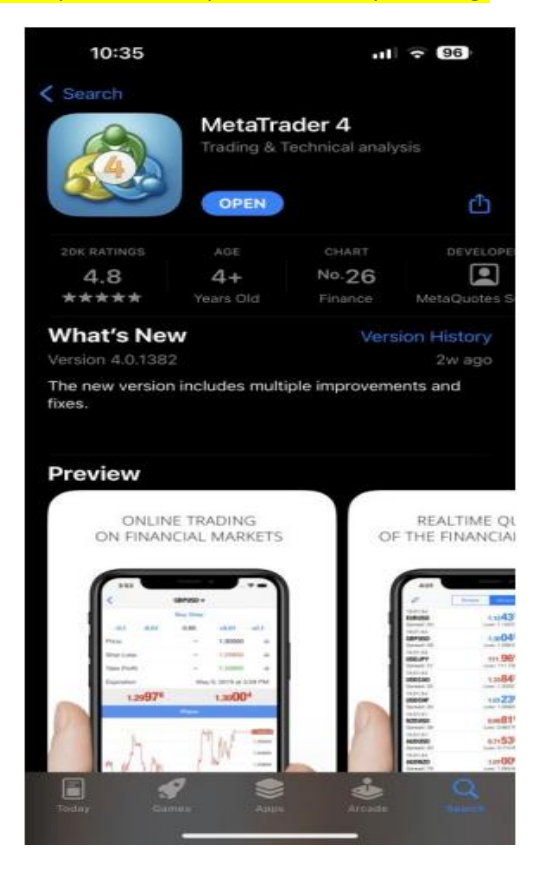

#### After opening MetaTrader4, follow the direction of my arrow and click.

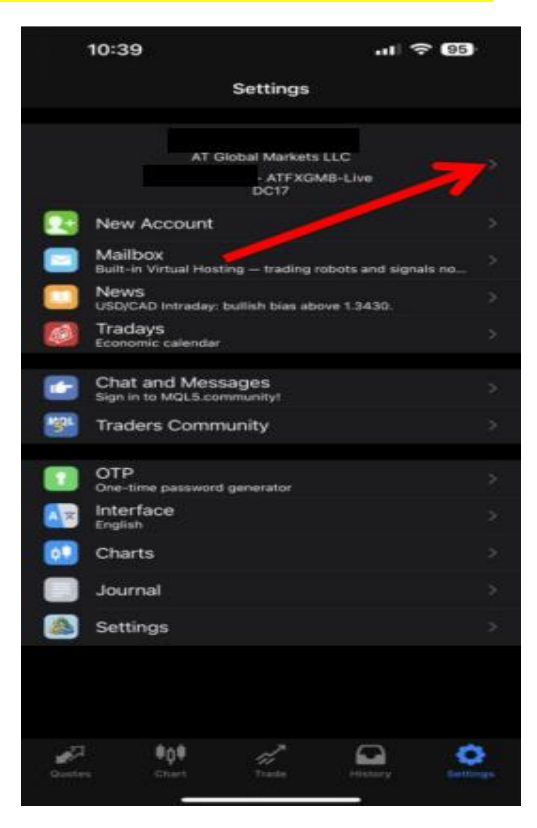

#### <mark>Click +</mark>

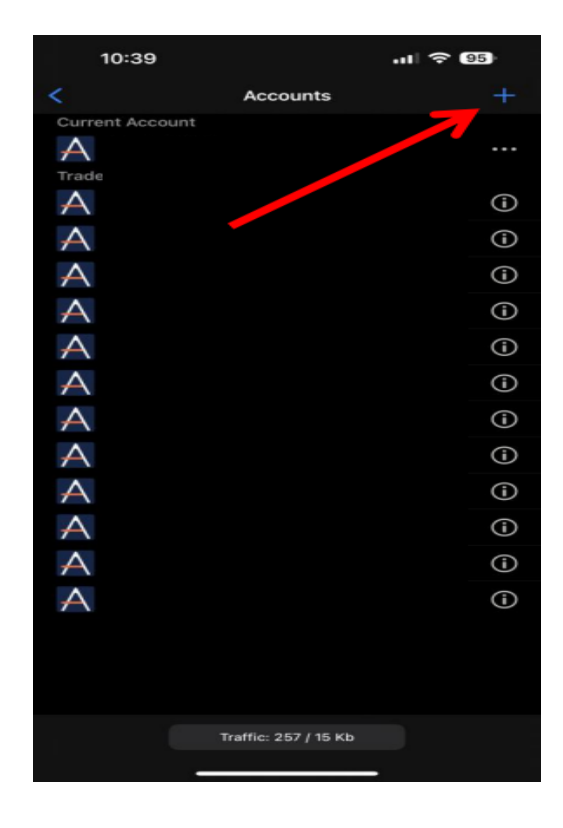

#### Click Login to an existing account.

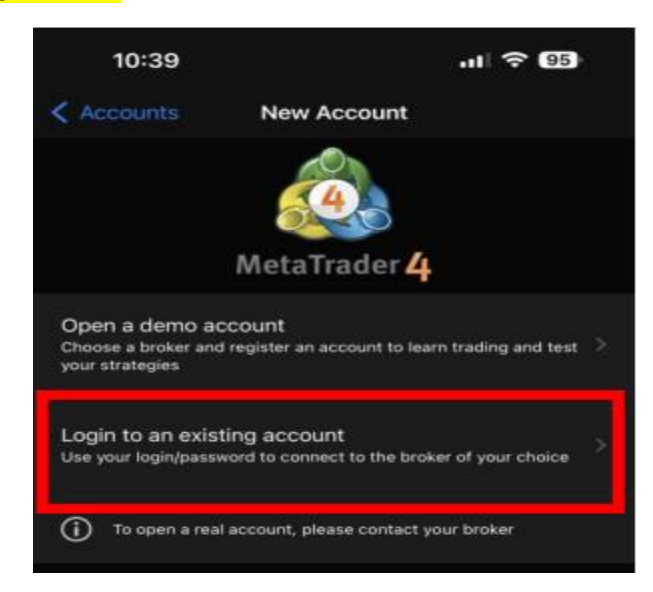

#### Enter the MT4 account server you just applied for.

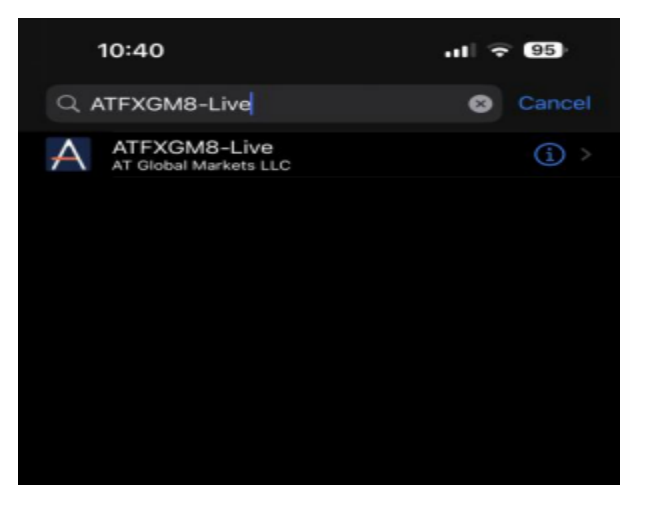

#### Enter the MT4ID and password of the follower account.

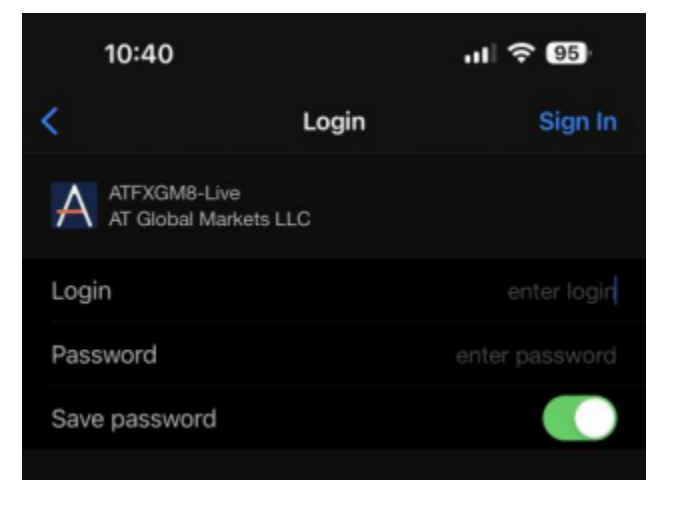

#### Complete the login display name and MT4ID.

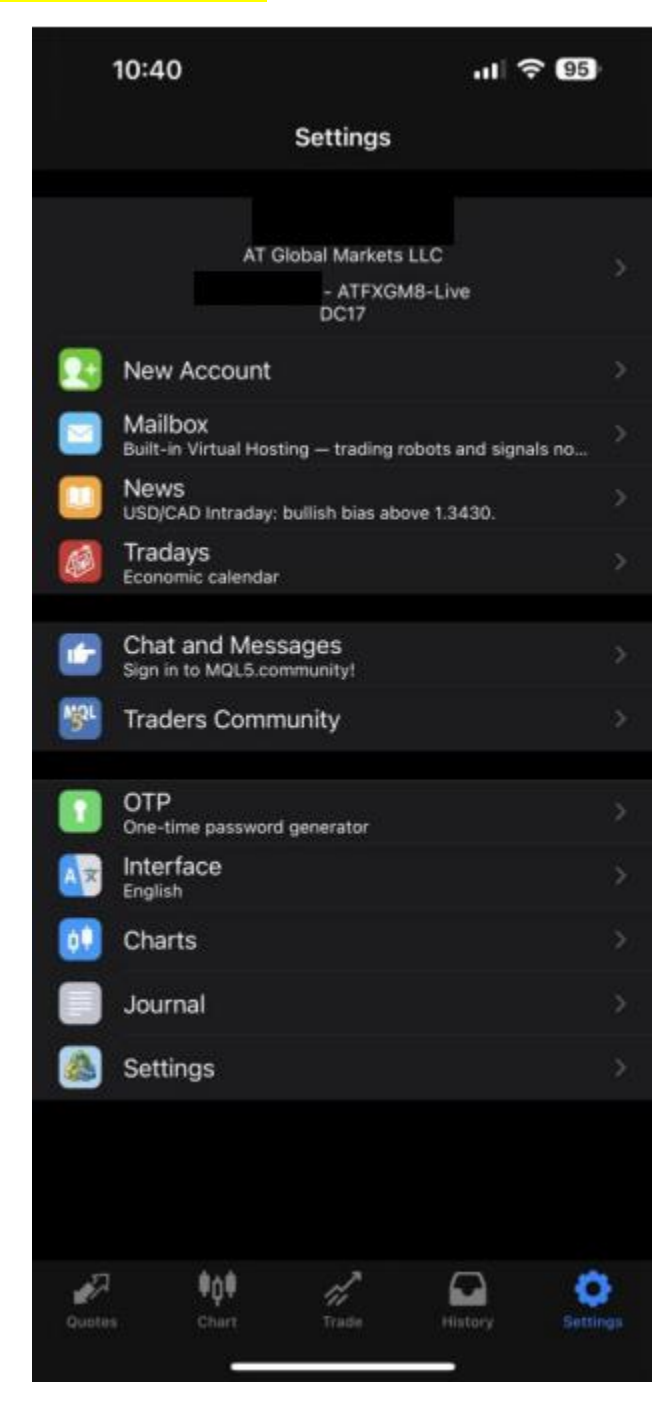

# Click History to check whether the deposit amount has been entered into the MT4 account.

| 10:48                                         |             |         | <b>.</b> 1  奈 | 42                             |
|-----------------------------------------------|-------------|---------|---------------|--------------------------------|
| Day                                           | Week        | Month   | Custom        |                                |
| Q enter sym                                   | bol for sea | rch     |               |                                |
| Balance<br>Deposit-PPM3014                    | 4654672075  | 588     | 2023.07       | .30 17:48:14<br>500.13         |
| Profit:<br>Credit:<br>Deposit:<br>Withdrawal: |             |         |               | 0.00<br>0.00<br>500.13<br>0.00 |
| balance:                                      |             |         |               | 500.13                         |
|                                               |             |         |               |                                |
|                                               |             |         |               |                                |
|                                               |             |         |               |                                |
|                                               |             |         |               |                                |
|                                               |             |         |               |                                |
|                                               |             |         |               |                                |
|                                               |             |         |               |                                |
|                                               |             |         |               |                                |
|                                               |             |         |               |                                |
| Quotes Cr                                     | ¢. 4        | frade . | History       | Settings                       |